上网指南

为了响应国家网络安全的号召,我校将于12月26日对全校网络进行升级改造,全校师生上网都要实行实名制,此次升级我们将重置上网密码,第一次登陆时必须更改初始上网密码,并且请全校师生不要将账号借给他人使用,防止上网密码泄露,如有泄露,后果自负。

### (一) 上网账号说明

上网帐号: 上网账号为学生及教职工的信息门户号

上网账号初始密码:上网账号初始密码全部重置为身份证/护照后六位(原 密码已经失效),身份证号最后一位为X的统一为大写"X",如:身份证号为 15\*\*\*\*\*\*\*\*\*12345X,密码为:12345X

**注**: 在第一次登陆时必须到自服务更改初始密码, 否则无法登陆, 操作步骤 如下:

#### 电脑端修改上网密码方式:

首先点击登录界面的"自服务"按钮

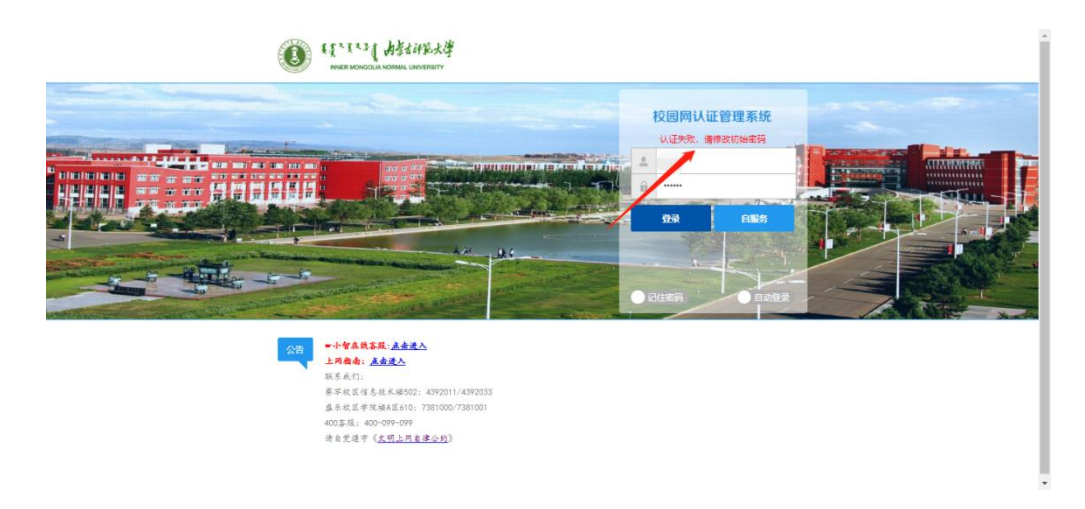

然后现在"个人设置",点击修改密码

|                 |                                                      | - 6 X      |
|-----------------|------------------------------------------------------|------------|
|                 |                                                      |            |
|                 | 8.248:8080/2-05/Self/main                            | 64 Q X 0 : |
|                 |                                                      | - AUDE -   |
|                 | 系统提示 医结果 计构记录 个人经                                    |            |
|                 |                                                      |            |
|                 | 法報告不能认证入网、请及时修改初始化密<br>▼ <b>7~101 亿</b> 7 目 码、以免影响以证 | 8.H        |
|                 |                                                      |            |
|                 | 神定 神定                                                |            |
|                 | 0元 F运维默认套餐                                           |            |
|                 | (1) (1) (1) (1) (1) (1) (1) (1) (1) (1)              |            |
|                 | 25544410                                             |            |
|                 | 在编设备类型 设备地址 使用音频 上线时间 在线时长 標作                        |            |
|                 | 警光设备在线                                               |            |
|                 |                                                      |            |
|                 | 重整网络科技有限公司 版权所有保留一切权利                                |            |
|                 |                                                      |            |
| APIDENSER       |                                                      | - 0 ×      |
| € + C ▲ Tem 100 | 18248-0000/v-on/telf/seat                            | * Q & O I  |
| E the D weat    |                                                      | E MONS     |
|                 | 87 NW28 N83.0 1908 944                               |            |
|                 | 2/2/11/02 I                                          |            |
|                 | , MERG!                                              |            |
|                 |                                                      |            |
|                 |                                                      |            |
|                 | TARTIN MARLEY WARREN REEL                            |            |
|                 |                                                      |            |
|                 |                                                      |            |
|                 |                                                      |            |
|                 | 000.000004                                           |            |
|                 | - million                                            |            |
|                 |                                                      |            |
|                 | RENDERING CONTRACTOR                                 |            |

手机端修改上网密码方式:

请先扫码下载校趣多 APP

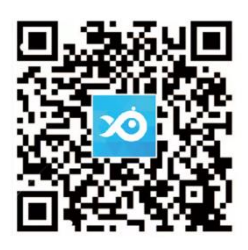

## 首先注册并登录"校趣多"

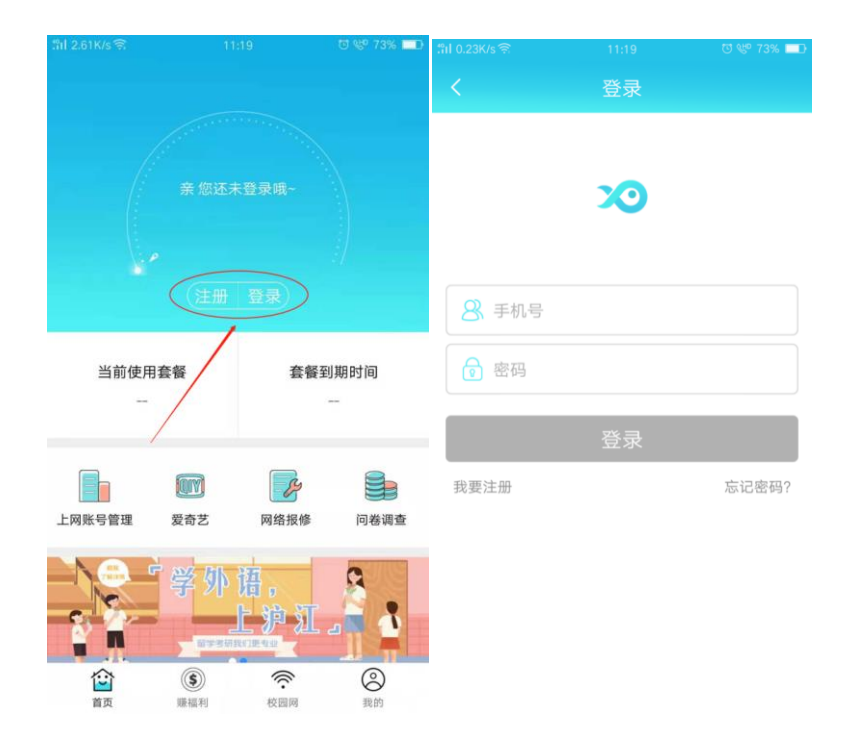

### 然后绑定上网账号

| 学校名歌     内蒙古师范大学       市協力上网账号                                   |  |
|------------------------------------------------------------------|--|
| ●         P校名称         内蒙古师范大学           演输入上网账号         请输入上网账号 |  |
| 学校名称 内蒙古阿亚大学                                                     |  |
|                                                                  |  |
| 20 <b>建点商城</b> 》 密码                                              |  |
| <ul> <li>() 税約任务</li> <li>() () 内お水()</li> </ul>                 |  |
| A 上開點号 · · · · · · · · · · · · · · · · · · ·                     |  |
| 預約账单 >>                                                          |  |
| · · · · · · · · · · · · · · · · · · ·                            |  |
| 修改校業多型亲密码                                                        |  |
| 👙 NE 🔸                                                           |  |
| ☆ ③ 奈 ❷ 如何获取上网帐号                                                 |  |

然后点击上网密码管理

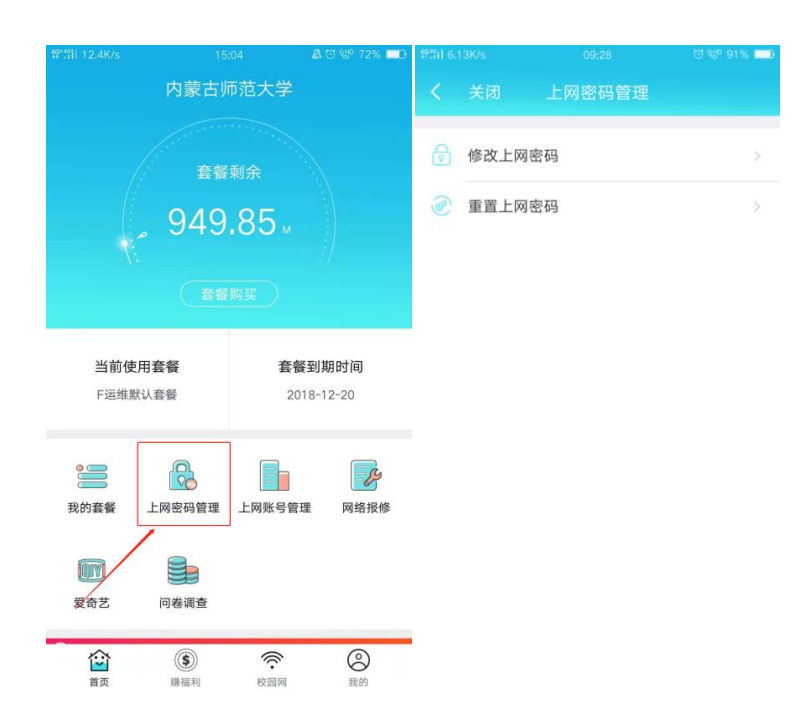

3) 持有效身份证件到校园网服务中心, 由管理员手动操作完成。

校园网服务中心地址:

赛罕校区信息技术楼 502,服务电话:4392011/4392033 盛乐校区学院楼 A 区 610,服务电话:7381000/7381001 400 客服电话:400-099-099

# (二) 上网认证使用方法

1) 无线认证

a)选择无线信号为 imnu-wlan 的无线网络,双击并连接,会自动弹出登录认证界面,如未弹出,请打开浏览器输入任意网址,即可进入认证页面。

| 当前连接到:<br><b>正在识别 (imnu-</b> v<br>无 Internet 访问 | ∳ <del>y</del><br>wlan) | • |
|-------------------------------------------------|-------------------------|---|
| 无线网络连接                                          | ^                       |   |
| imnu-wlan                                       | 已连接 🚮                   |   |
| 502                                             | lte.                    | E |
| eduroan                                         |                         |   |
| zos                                             | 301                     |   |
| newnet                                          | al.                     |   |
| Feiyang test                                    | .all                    |   |
| MERCURY_B91A                                    | 30                      |   |
| ChinaNet                                        | €.al                    | Ŧ |
| 打开网络和共同                                         | 掌中心                     |   |

b) 在弹出的认证界面, 输入账号和密码, 点登录按钮即可完成认证。

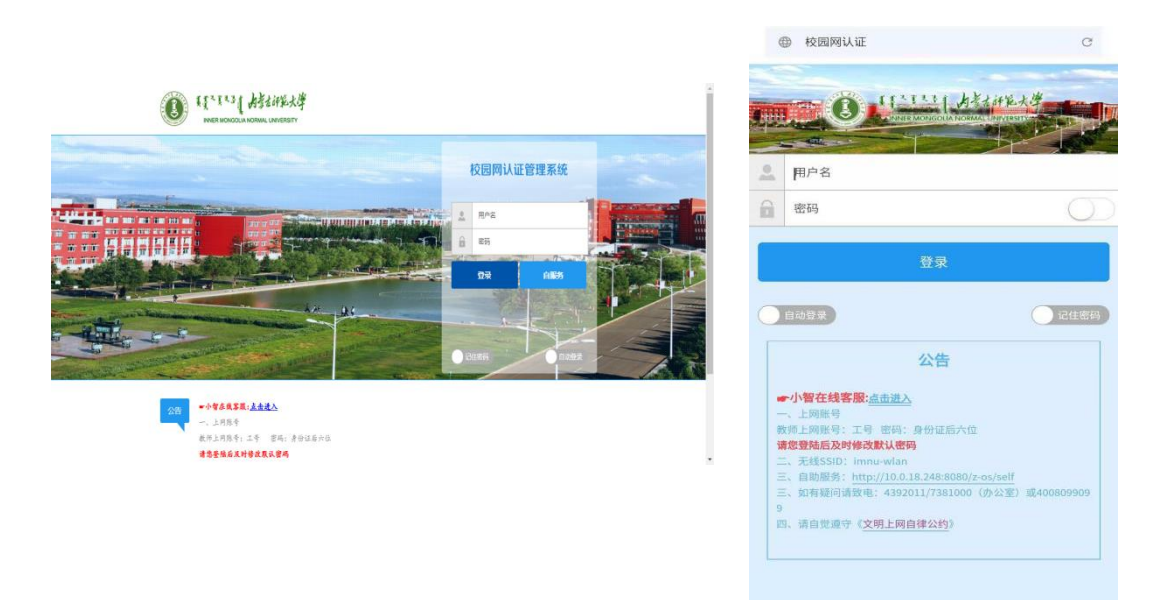

**注**:通过"自服务"按钮可以查询在线设备情况、套餐购买与使用情况、上网明细(上线时长,上下线时间)以及密码修改等操作。

# 2) 无线开启无感知认证方式

什么是无感知:

第一次上网输入账号密码认证成功以后,开启无感知认证功能,再次登录, 无需再次进行认证,可以直接访问互联网,让大家更加方便的使用校园网。

1.电脑连接无线后开启方式:在登录成功之后的界面上,点击右上角开启无感知 按钮

|                                                               | 文迎您,zhangk<br>3999P地址: 1014.197.136 | -<br>7.691892 : EX3<br>E3893 : EX3 |
|---------------------------------------------------------------|-------------------------------------|------------------------------------|
|                                                               | 🎽 当前套餐:F运维默认套餐                      |                                    |
| 公告     二小智在幾客風: <u>点素进入</u> 民系我们:     展系我们:     寮平板区信息技术核502: | 4392011/4392033                     |                                    |

2.手机无感知开启方式:认证成功之后,点击右下角自动登录,然后开启无感知

登录。

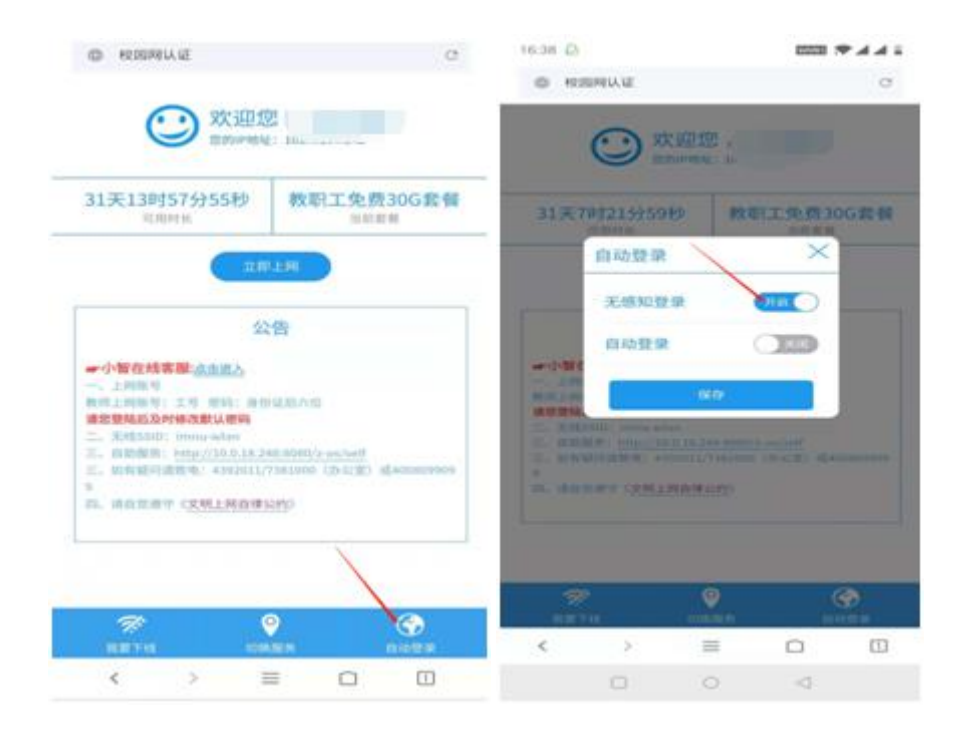

2) 关闭无感知认证功能:

1.登陆校园网自助服务系统,点击登录界面的"自服务"按钮,登陆成功后,显 示以下页面,点击右上角"个人设置"

|        |               |                   | 10.00 | 105638        | 用的洗水 | 上月记录      | 24.00 |
|--------|---------------|-------------------|-------|---------------|------|-----------|-------|
|        | 欢迎您!          |                   |       |               | -    |           | -1    |
|        |               | (00m)<br>)元<br>m) | 教职工   | 急费300         | 5套餐  |           |       |
| 在核设备类型 | iD-MHsta      | 体用数件              |       | 1460163       | 0    | CREWING . | 1915  |
|        | 101.4.197.137 | APTOBIODES        | 2018- | 12-08 15:37:4 | a a  | asi sec   | (TH)  |

建暂间进料性有限公司 所仅所有保留一切权利

### 选择 MAC 绑定信息

|            |        |         |           | 首页  | 购买记录 | 账券流水 | 上网记录 | 个人设置 |
|------------|--------|---------|-----------|-----|------|------|------|------|
|            | ,欢迎您!  |         |           |     |      |      |      |      |
|            |        |         | /         | -   |      |      |      | ≻還出  |
|            |        |         |           |     |      |      |      |      |
| 个人信息设置     | 线跳床定信息 | MAC绑定信息 | 傳改憲司      | 5   |      |      |      |      |
| AB FA :    |        |         | 证件类型:     | 其他  |      |      |      | •    |
| 证件号码:      |        |         | 文化程度:     | 其他  |      |      |      | ٣    |
| AF 161 :   |        |         | 11201:    | 调试用 |      |      |      | ۷    |
| 4842/4332E |        |         | 住址:       |     |      |      |      |      |
| 电话号码:      |        |         | 用户姓名:     |     |      |      |      |      |
|            |        |         | - MARINER |     |      |      |      |      |
|            |        |         |           |     |      |      |      |      |

盧智阿塔科拉脊限公司 账权所有保留一切权利

删除原有 MAC 绑定信息

|         |              |                  |       | #17. | NUTRIOR | NROLM   | These | ****    |
|---------|--------------|------------------|-------|------|---------|---------|-------|---------|
|         | 欢迎您!         |                  |       |      |         |         |       | - 18 10 |
| 个人信息总量  | 10340102/88  | MACHINE          | ****  |      |         |         |       |         |
| 0000000 | BERMAC       | P12030           | sen.  |      | 1000    | 100104  |       | 1941    |
| zhangzy | 707781206081 | 不过明              | zhang | ry . | 2010    | 1-12-08 | 1     | Celle   |
|         |              |                  | 1 共1页 |      |         | /       |       |         |
|         |              |                  |       |      |         | /       |       |         |
|         |              | distribute with: | 中国的新闻 | 101  | 52.#0   |         |       |         |

然后返回首页,把原来认证设备下线之后,解绑成功,即可在另一台终端进行认 证

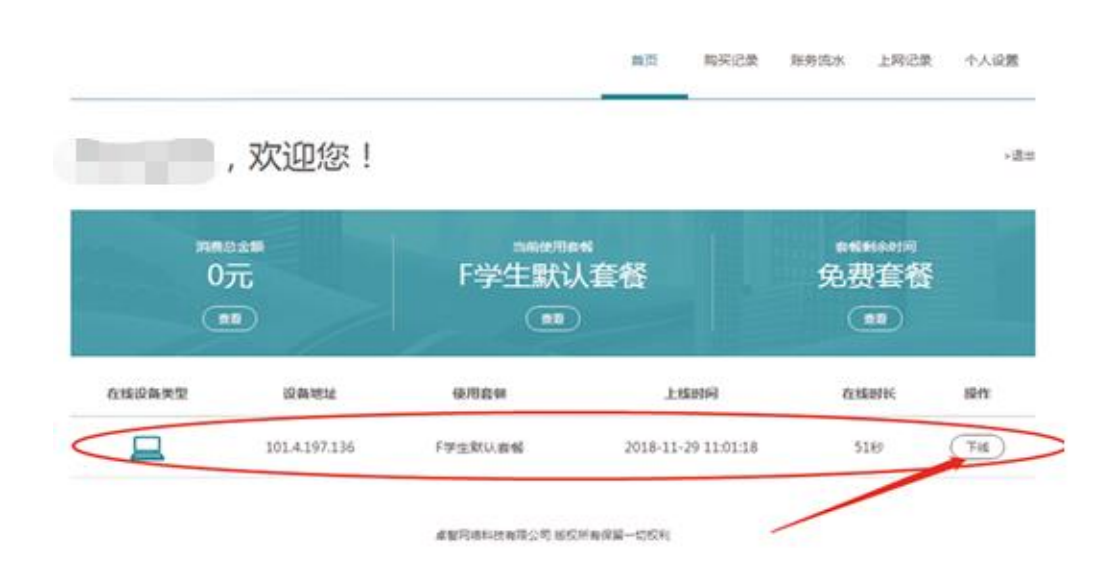

#### 2.手机 APP 解绑

首先登录校趣多,然后选择"上网账号管理"——"Mac绑定管理",解绑原 有设备

| :"II 0.02K/s 🗟 | 11:20  | 🖸 🖑 73% 💶) | 54 92.6K/s 🕅     | 11:22     | 0 % 73% <b>=</b> 0 |
|----------------|--------|------------|------------------|-----------|--------------------|
| <b>く</b> 关闭    | 上网账号管理 |            | く关闭              | 无感知登录管理   |                    |
| 🔒 修改上网         | 增密码    | >          | 上网账号:<br>绑定mac:。 |           |                    |
| 完善完善个人         | 信息     | >          | <b>绑定时间:</b> 2   | 018-11-29 | M III              |
| MAC绑定          | E管理    | >          |                  |           |                    |
| 🕑 终端绑定         | 管理     | >          |                  |           |                    |
| 📴 在线设备         | 管理     | >          |                  |           |                    |
| 🧭 找回上网         | 回密码    | >          |                  |           |                    |
|                |        |            |                  |           |                    |
|                |        |            |                  |           |                    |
|                |        |            |                  |           |                    |
|                |        |            |                  |           |                    |

然后返回首页,选择上网账号管理,点击"在线设备管理",下线在线设备,解 绑完毕。

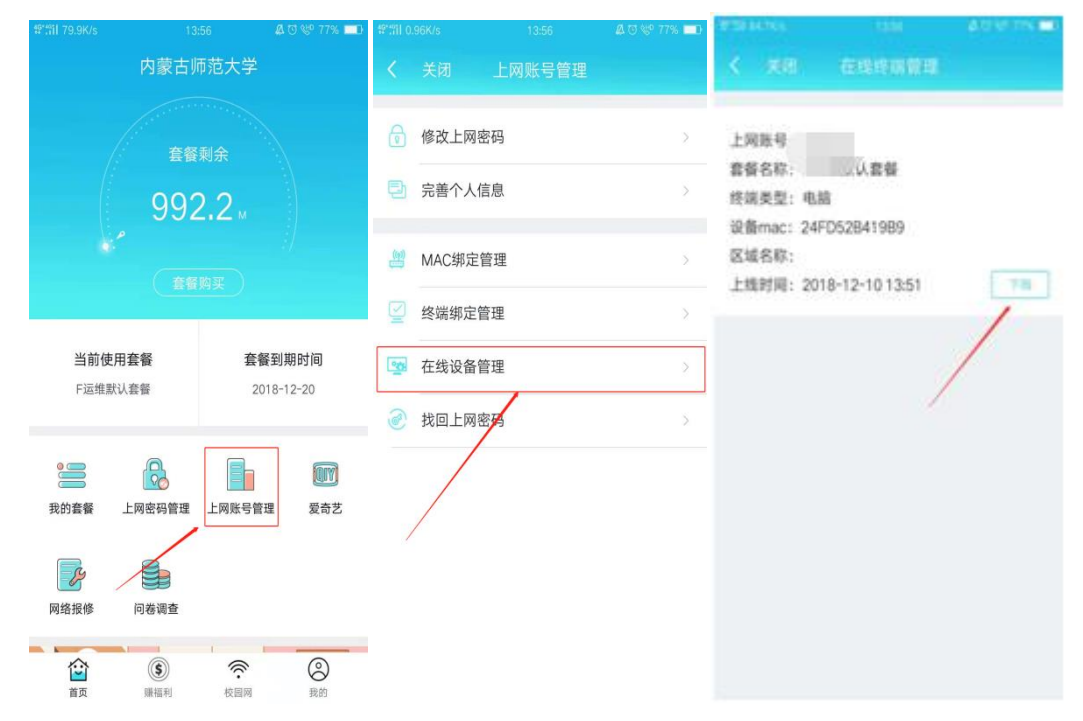